## ¿CÓMO CONSULTAR EL ESTADO DE TÚ PROCESO?

## JUZGADO NOVENO CIVIL MUNICIPAL DE CÚCUTA

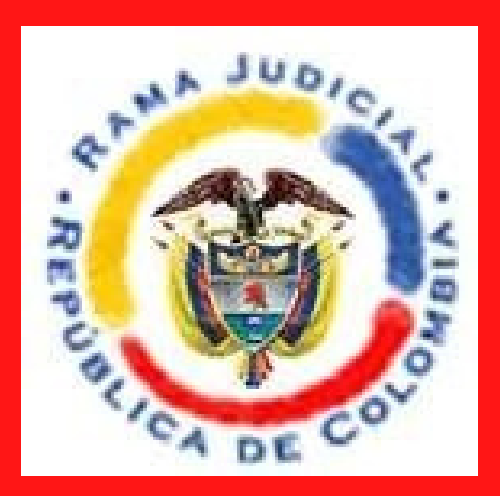

<u>https://procesos.ramajudicial.gov.co/procesosc</u> <u>s/ConsultaJusticias21.aspx?</u> <u>EntryId=T47IW3IrKuthvb6Qa01dQkIPxYQ%3d</u>

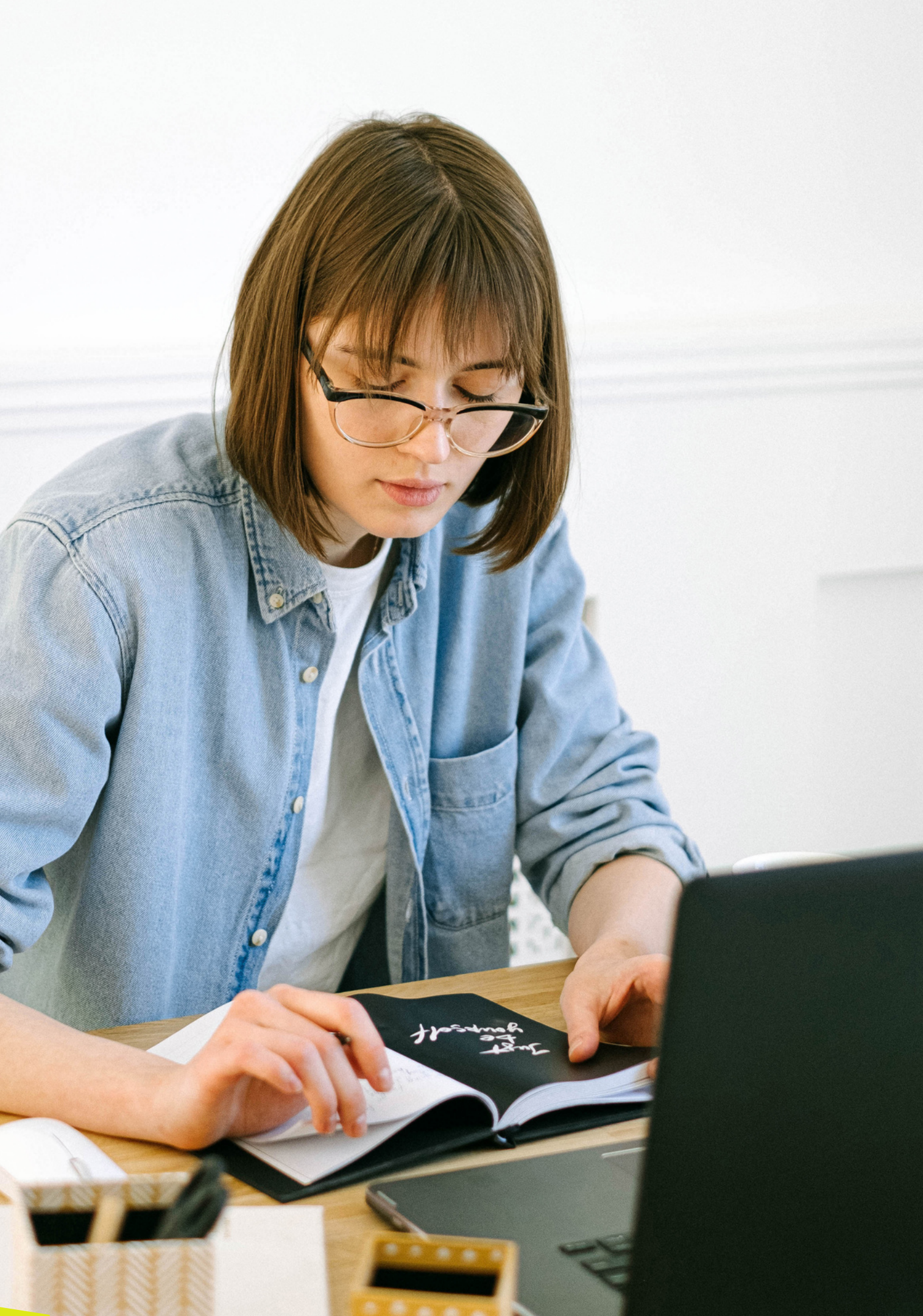

nsejo Superior de la Juricatura <mark>Corte Suprema de</mark> Corte Sup

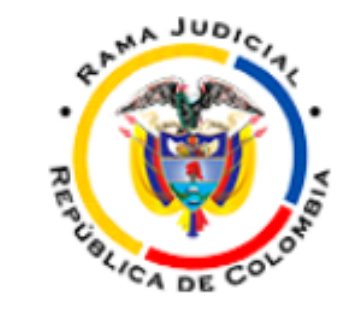

Comisión Nacional de Disciplina Ju Consejo de Estado Corte Constitucional 6 de Ago - 2021 0 **CONSULTA DE PROCESOS**  $\odot$ NACIONAL UNIFICADA ibertad y Orde República de Colombia Saludos, usted tiene a su disposición la nueva Consulta de Procesos Nacional Unificada (CPNU) en su versión 2.0,

cuyo objetivo es entregar a la ciudadanía en general un producto uniforme donde consultar sus procesos.

Es importante señalar que se podrán utilizar temporalmente las dos consultas de procesos existentes junto con la CPNU.

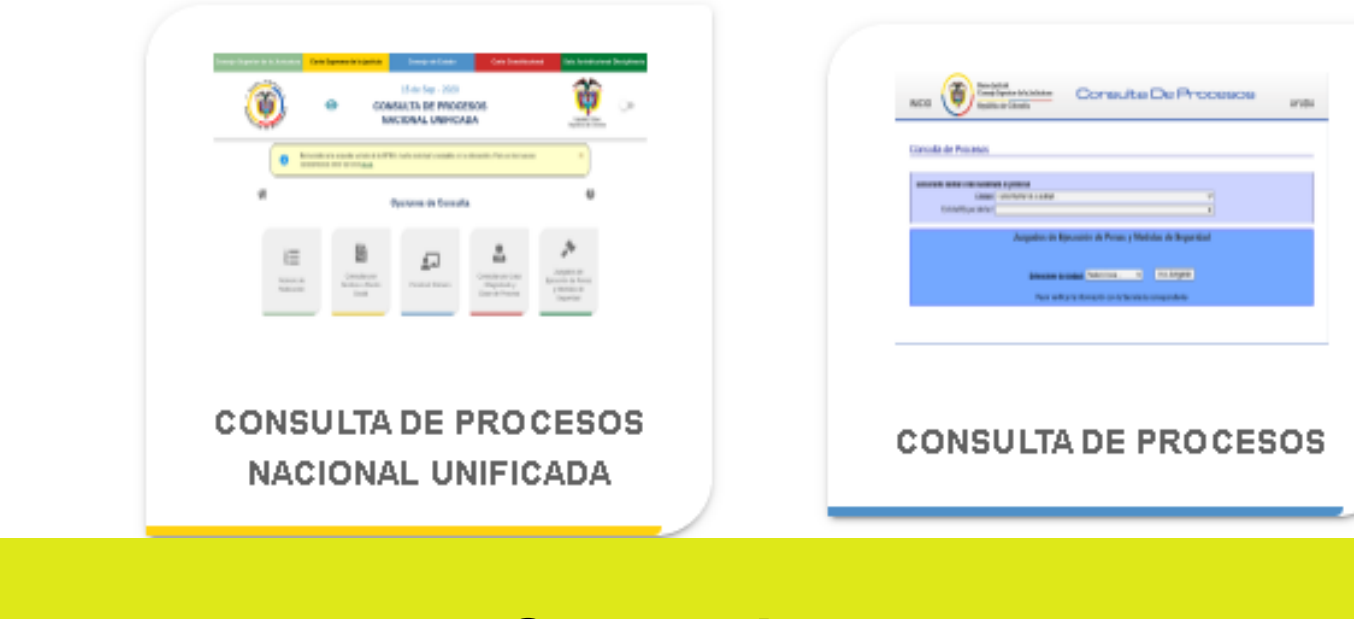

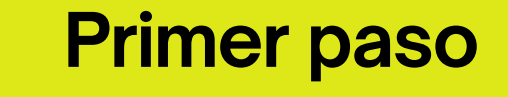

**PRIMER** 

PASO

Ingresar a la pagina de la Rama Judicial Segundo paso Buscar donde diga consulta de procesos

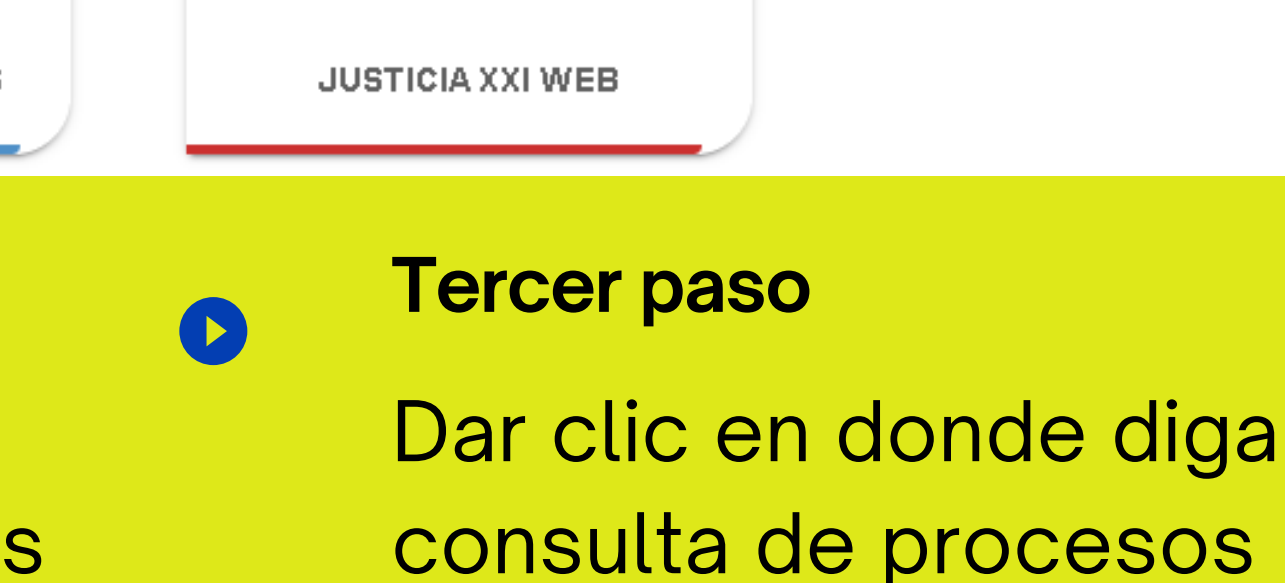

## SEGUNDO PASO

2

| Rama Iudicial                                                     | Consulta de Procesos                                              |  |  |  |
|-------------------------------------------------------------------|-------------------------------------------------------------------|--|--|--|
| Consejo Superior de la Judicatura Consulta De Procesos            |                                                                   |  |  |  |
| Republica de Colombia                                             | Seleccione donde esta localizado el proceso                       |  |  |  |
|                                                                   | Ciudad: CUCUTA 🗸                                                  |  |  |  |
| Procesos                                                          | Entidad/Especialidad: JUZGADOS CIVILES MUNICIPALES DE CUCUTA      |  |  |  |
|                                                                   |                                                                   |  |  |  |
| de esta localizado el proceso                                     | Aquí encontrará la manera más fácil de consultar su proceso.      |  |  |  |
| Ciudad: Seleccione la Ciudad                                      | Seleccione la opción de consulta que desee:                       |  |  |  |
| d/Especialidad: 🗸                                                 | Número de Radicación                                              |  |  |  |
|                                                                   | Consulta por Nombre o Razón social                                |  |  |  |
| Juzgados de Ejecución de Penas y Medidas de Seguridad             | Construir Número<br>Últimas Actuaciones por Nombre o Razón Social |  |  |  |
|                                                                   | Consulta por Juez/Magistrado o Clase de Proceso                   |  |  |  |
| Seleccione la ciudad: Seleccione 🗸 Ir a Juzgado                   | Consultar Nueva Consulta                                          |  |  |  |
| Fouerusvificar la información con la Coerctaría correctionaliente | Deslice la barra a la derecha para iniciar la consulta.           |  |  |  |
| ravor venilitar la mormation con la Secretaria correspondiente    |                                                                   |  |  |  |

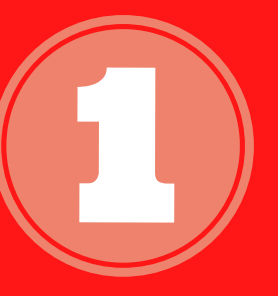

Se debe seleccionar la ciudad (Cúcuta) y Juzgados civiles municipales.

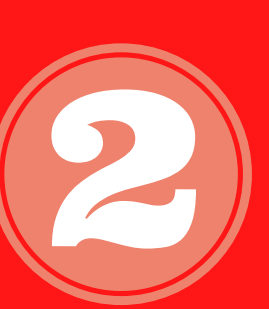

Luego puede seleccionar consultar por: - Número de Radicación -Construir Número .- Consulta por Juez/Magistrado o Clase de Proceso.

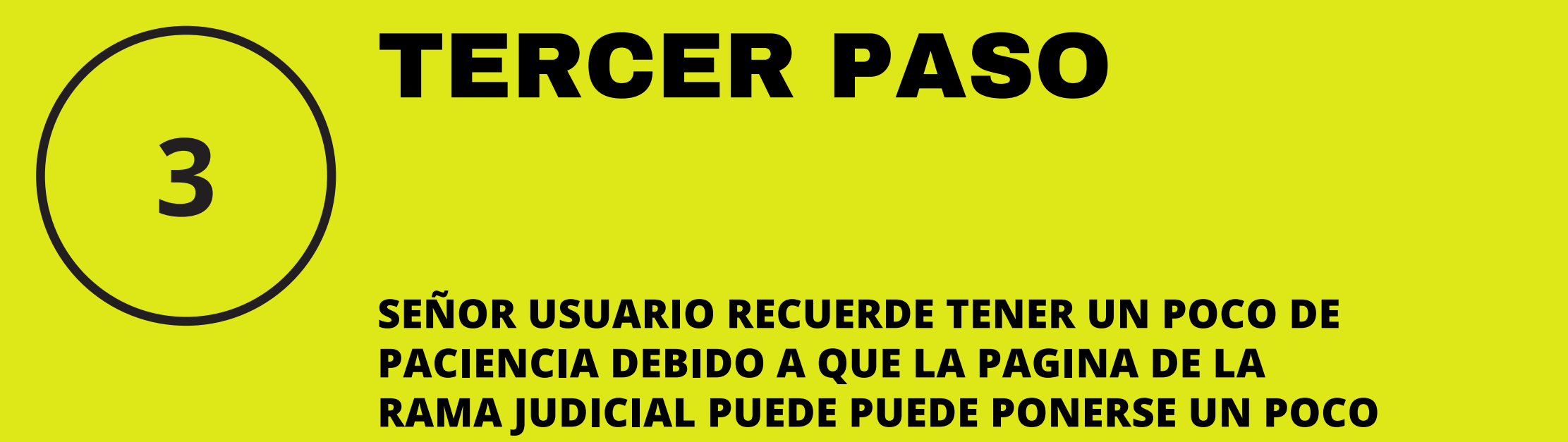

LENTA

Entidad/Especialidad: JUZGADOS CIVILES MUNICIPALES DE CUCUTA

Aquí encontrará la manera más fácil de consultar su proceso.

Seleccione la opción de consulta que desee:

Construir Número

 $\sim$ 

Construir Número (Primera o única instancia)

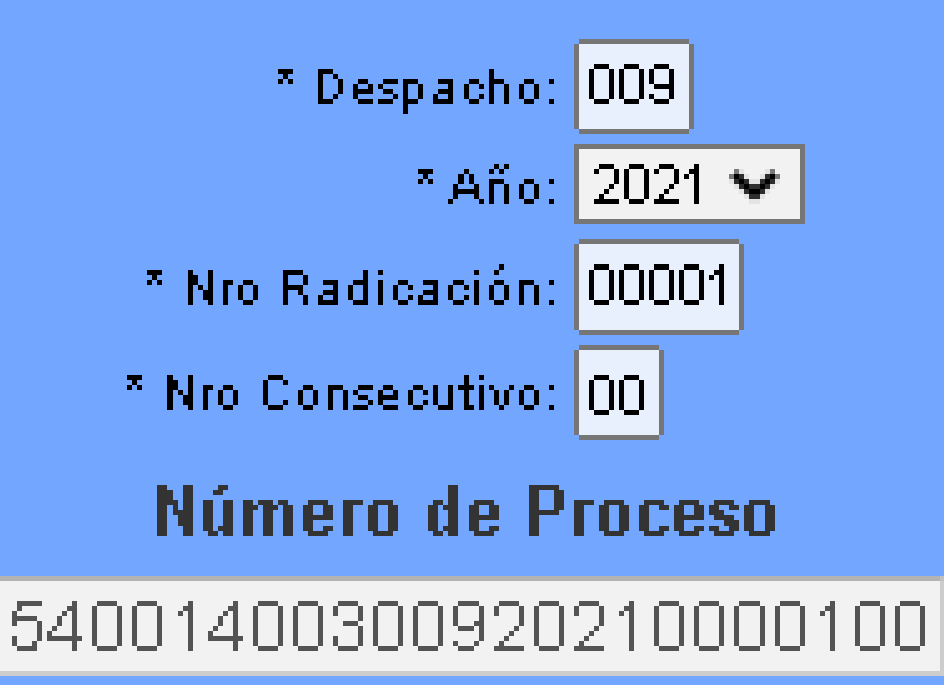

Si usted solo cuenta con el año y el consecutivo de su proceso puede elegir la opción de construir el numero y llenar las opciones que tiene la pagina y darle consultar proceso.

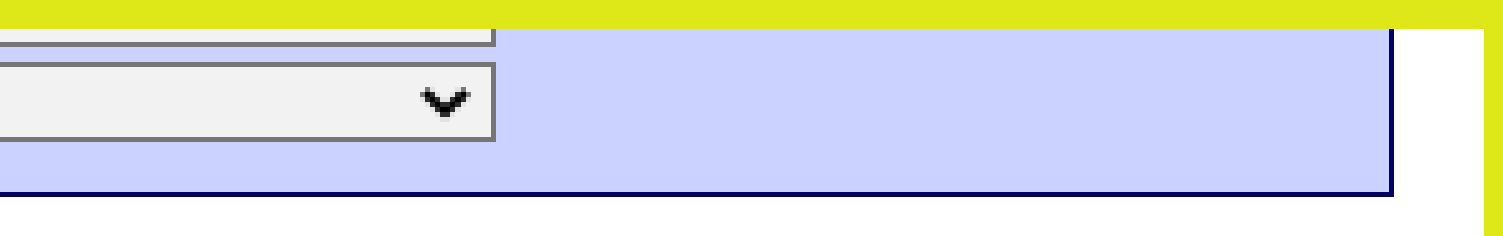

| Actuaciones del Proceso |                                        |                                                                              |                         |                              |                      |  |
|-------------------------|----------------------------------------|------------------------------------------------------------------------------|-------------------------|------------------------------|----------------------|--|
| Fecha de<br>Actuación   | Actuación                              | Anotación                                                                    | Fecha Inicia<br>Término | Fecha<br>Finaliza<br>Término | Fecha de<br>Registro |  |
| 16 Jun 2021             | FIJACION ESTADO<br>CGP                 | ACTUACIÓN REGISTRADA EL 16/06/2021 A LAS 16:47:34.                           | 17 Jun 2021             | 17 Jun 2021                  | 16 Jun 2021          |  |
| 16 Jun 2021             | AUTO<br>INTERLOCUTORIO                 | NO ACCEDE A EMPLAZAR                                                         |                         |                              | 16 Jun 2021          |  |
| 25 Jan 2021             | FIJACION ESTADO<br>CGP                 | ACTUACIÓN REGISTRADA EL 25/01/2021 A LAS 17:29:30.                           | 26 Jan 2021             | 26 Jan 2021                  | 25 Jan 2021          |  |
| 25 Jan 2021             | AUTO LIBRA<br>MANDAMIENTO<br>EJECUTIVO | TAMBIEN DECRETA CAUATELARES                                                  |                         |                              | 25 Jan 2021          |  |
| 17 Jan 2021             | RADICACIÓN DE<br>PROCESO               | ACTUACIÓN DE RADICACIÓN DE PROCESO REALIZADA EL<br>17/01/2021 A LAS 12:59:38 | 17 Jan 2021             | 17 Jan 2021                  | 17 Jan 2021          |  |
| Imprimir                |                                        |                                                                              |                         |                              |                      |  |

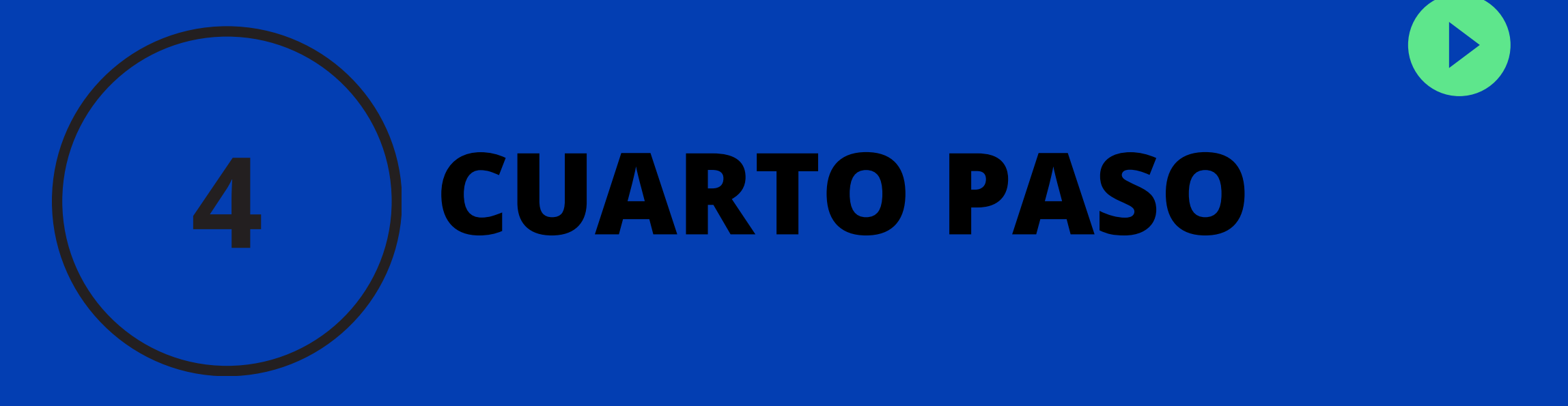

Despues de poner los datos, le aparecerá la siguiente imagen donde le va a mostrar los estados publicados por el juzgado con su respectiva fecha.